# Ingreso por primera vez al sitio y reempadronamiento

1. <u>http://piazzolla.prox.com.ar/reempadronamiento</u>

| Conservator | io Superior de Música de la Ciudad de B<br>"Astor Piazzolla" | uenos Aires |
|-------------|--------------------------------------------------------------|-------------|
|             | REEMPADRONAMIENTO                                            |             |
|             | Número de Documento Número de Documento                      |             |
|             | Ingresar                                                     |             |

Ingresar Tipo y Nro de Documento.

2. Si recibe un mensaje como el siguiente, es porque sus datos como alumno no están habilitados para reempadronarse, en dicho caso contáctese con el Departamento de Alumnos.

| REEMPADRONAMIENTO                                                                                                    |
|----------------------------------------------------------------------------------------------------|
| Tipo de Documento                                                                                                    |
| DNI                                                                                                    |
| Número de Documento                                                                                                    |
| Número de Documento                                                                                                    |
| Debe concurrir al departamento de Alumnos en persona para su alta<br>inicial en el sistema. Una vez realizado esto, podra reempadronarse<br>mediante este sitio |
| Ingresar                                                                                                    |

 En caso de haber ingresado el Documento con los datos correctos, deberá reempadronarse. Reempadronarse significa completar su información personal en el sistema. Es muy importante que ingrese un email válido ya que es necesario para poder generar luego la contraseña de ingreso. Datos Generales

| Apellido                            | PEREZ                                                                            |           |       |             | Nombre     | •    | JOSE    |                   |             |          |
|-------------------------------------|----------------------------------------------------------------------------------|-----------|-------|-------------|------------|------|---------|-------------------|-------------|----------|
| Nacionalidad                        | SELECCIONA                                                                       | R         | *     | F.Na        | cimiento   | •    | DD/MM// |                   |             |          |
| Тіро Дос                            | .* DNI                                                                           |           | ٣     |             | Nro.Doc.   | *    | 2999999 | 9                 |             |          |
| Tel.Fij                             | o                                                                                |           |       | ] .         | Tel.Celula | r    |         |                   |             |          |
| Género                              | SELECCIONA                                                                       | R         | *     |             | Est.Civil  | • [  | SELEC   | CIONAR            |             | •        |
| Lugar d<br>nacimient                | e                                                                                |           |       |             |            |      |         |                   |             |          |
| Domicilio                           |                                                                                  |           |       |             |            |      |         |                   |             |          |
| Calle                               | •                                                                                |           |       |             | Número     | * [  |         |                   |             |          |
| Entr                                | e                                                                                |           |       |             | Provincia  | *    | SELEC   | CIONAR            |             | •        |
| Localidad                           | SELECCIONA                                                                       | R         | •     |             | Pisc       | D    |         |                   |             |          |
| Dept                                | 0                                                                                |           |       | c           | od.Postal  | •    |         |                   |             |          |
| Estudios                            |                                                                                  |           |       |             |            |      |         |                   |             |          |
| Titul                               | 0                                                                                |           |       | Oto         | rgado po   | r    |         |                   |             |          |
| Año Egres                           | •                                                                                |           |       |             |            |      |         |                   |             |          |
| -                                   |                                                                                  |           |       |             |            |      |         |                   |             |          |
| Datos para s                        | itio WEB                                                                         |           |       |             |            |      |         |                   |             |          |
| Usuario                             | 29999999                                                                         |           |       |             | Email*     | SOF  | PORTE@F | PROX.COM.         | AR          |          |
| Observasion                         |                                                                                  |           |       |             |            |      |         |                   |             |          |
| Observacion                         | les                                                                              |           |       |             |            |      |         |                   |             |          |
|                                     |                                                                                  |           |       |             |            |      |         |                   |             | li.      |
| Carreras / C                        | iclo                                                                             |           |       |             |            |      |         |                   |             |          |
|                                     |                                                                                  |           |       |             |            |      |         |                   |             |          |
| Codigo                              | Carrera / Ciclo                                                                  | Nivel G   | énero | instrumento | Libro F    | olio | Cohorte | Fecha<br>Inscrip. | Estado      | Acciones |
| CICLO MEDIO<br>TAP -<br>INSTRUMENTO | CICLO MEDIO - TÉCNICO<br>EN MÚSICA CON<br>ESPECIALIDAD EN<br>INSTRUMENTO DTO.443 | MED.1°AÑO |       | PIANO       |            | :    | 2019    | 20/12/2019        | EN<br>CURSO |          |
|                                     |                                                                                  |           |       |             |            |      |         |                   |             |          |

4. Luego de completar la información y apretar el botón, recibirá un cartel como el siguiente

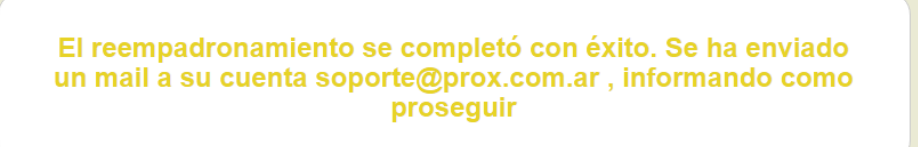

Indicando que se le envió un email a su casilla de correo.

 Una vez reempadronado, ya tiene su email registrado como para ingresar al sistema y solicitar contraseña. Ingresar al sitio del sistema <u>http://piazzolla.prox.com.ar</u>

Apretar en el link de Generar nueva Contraseña.

| INGRESO AL SISTEMA                              |
|-------------------------------------------------|
| Usuario (Nro de Documento)                      |
| Ingrese su usuario (nro de documento)           |
| Contraseña                                      |
| Contraseña                                      |
| Olvide mi contraseña / Generar nueva Contraseña |
| Ingresar                                        |

6. A continuación le pedirá que ingrese su usuario (documento) y su email personal (que debe ser el mismo registrado en el reempadronamiento).

| RECUPERACIÓN DE CONTRA                                        | ASEÑA |
|---------------------------------------------------------------|-------|
| Usuario (Nro de Documento)                                    |       |
| 29999999                                                      |       |
| Ingreso su Correo Electronico o E-mail<br>soporte@prox.com.ar |       |
| Enviar                                                        |       |

7. Recibirá un correo con las indicaciones para generar su clave de acceso.

Un correo ha sido enviado a soporte@prox.com.ar con las instrucciones para reestablecer la contraseña.

El correo tiene el siguiente formato, recuerde verificar que en la casilla de Spam si no ve el correo.

|              | Conservatorio de Música Astor Piazzolla                                                      |  |  |  |  |  |  |  |
|--------------|----------------------------------------------------------------------------------------------|--|--|--|--|--|--|--|
|              |                                                                                              |  |  |  |  |  |  |  |
| Hemos rec    | ibido una petición para restablecer la contraseña de tu cuenta.                              |  |  |  |  |  |  |  |
| Usuario: 2   | Usuario: 29999999                                                                            |  |  |  |  |  |  |  |
| Nombre y     | Nombre y Apellido: JOSE PEREZ.                                                               |  |  |  |  |  |  |  |
|              |                                                                                              |  |  |  |  |  |  |  |
|              |                                                                                              |  |  |  |  |  |  |  |
| Si hiciste e | esta petición, haz clic en el siguiente enlace, si no fuiste vos, podes ignorar este correo. |  |  |  |  |  |  |  |
| Enlace pa    | ıra reestablecer tu contraseña                                                               |  |  |  |  |  |  |  |
| Reestable    | <u>cer contraseña</u>                                                                        |  |  |  |  |  |  |  |

- 8. Apretar en el link de "Restablecer contraseña".
- 9. Pensar y escribir una contraseña para asociarla al usuario. Tener en cuenta las restricciones de contraseña.

| RE<br>Nueva | CUPERACIÓN DE CONTRASEÑA                                                                                                    |
|-------------|----------------------------------------------------------------------------------------------------|
| Confir      | mar contraseña                                                                                                    |
|             |                                                                                                    |
|             | <ul> <li>La contraseña debe tener al menos 6 caracteres</li> <li>La contraseña debe tener al menos 1 letra y 1 número</li> </ul> |
|             | Recuperar contraseña                                                                                                    |

10. Recibirá el siguiente mensaje de que se generó la contraseña con éxito.

La contraseña se actualizó con exito. Haga click aqui para volver al login

11. Volver al sitio de alumnos e ingresar con su usuario y contraseña. <u>http://piazzolla.prox.com.ar</u>

# Inscripción a Finales

La institución indicará cuando quede habilitada la inscripción a finales. Una vez que este habilitada, cada alumno podrá anotarse a los finales en forma online. Para ello seguir los siguientes pasos.

1. Menú -> Inscripción a exámenes

|              | CICLO       | D MEDIO - 1 | TÉCNICO EN MÚ                                                                                          | ÍSICA CON ESPEC                                                  | CIALIDAD EN INS  | RUMEN | ITO DTO.443 - | PIANO         |
|--------------|-------------|-------------|----------------------------------------------------------------------------------------------------|------------------------------------------------------------------|------------------|-------|---------------|---------------|
| ← Volver     |             |             |                                                                                                    |                                                                  |                  |       |               |               |
| ámenes o     | disponibles | s para i    | nscribirse                                                                                             |                                                                  |                  |       |               |               |
| Nateria      | Instrumento | Género      | Profesores                                                                                             |                                                                  | Fecha            | Aula  | Inscriptos    | Acción        |
| NSTRUMENTO I | PIANO       |             | CORRAL ALFREI<br>CRISCUOLO MAI<br>JURI JOSÉ LUIS<br>LODIGIANI GABR<br>PELUSO PAULA J<br>TISCORNIA JAZN | DO ALBERTO<br>RÍA TERESA<br>LIELA MARIANA<br>AMALIA<br>IIN MARIA | 10/03/2020 18:40 |       | 0/100         | H Inscribirme |
| ámenes i     | nscriptos   |             |                                                                                                    |                                                                  |                  |       |               |               |
|              |             |             |                                                                                                    |                                                                  |                  |       |               |               |

Aquí aparecerán los exámenes disponibles para rendir. Esta funcionalidad es para que se anoten en exámenes libres o previos.

IMPORTANTE: si la Inscripción Online aun no está habilitada, no verá ningún examen para anotarse.

2. Una vez inscripto en el o los exámenes, vera la pantalla de la siguiente manera, pudiendo desinscribirse si fuese necesario.

Se podrá desinscribir mientras la Inscripción Online ese HABILITADA.

### Inscripción a Finales Previos y Libres

| Ca | rrera |  |
|----|-------|--|
|    |       |  |

CICLO MEDIO - TÉCNICO EN MÚSICA CON ESPECIALIDAD EN INSTRUMENTO DTO.443 - PIANO

۳

← Volver

#### Exámenes disponibles para inscribirse

| Materia        | Instrumento | Género | Profesores | Fecha | Aula | Inscriptos | Acción |
|----------------|-------------|--------|------------|-------|------|------------|--------|
| Búsqueda sin r | esultados   |        |            |       |      |            |        |
|                |             |        |            |       |      |            |        |

#### Exámenes inscriptos

| Materia                      | Instrumento | Género | Profesores                                                                                                    | Fecha            | Aula | Acción           |
|------------------------------|-------------|--------|----------------------------------------------------------------------------------------------------|------------------|------|------------------|
| INSTRUMENTO I<br>FINAL LIBRE | PIANO       |        | CORRAL ALFREDO ALBERTO<br>CRISCUOLO MARÍA TERESA<br>JURI JOSÉ LUIS<br>LODIGIANI GABRIELA MARIANA<br>PELUSO PAULA AMALIA<br>TISCORNIA JAZMIN MARIA | 10/03/2020 18:40 |      | X Desinscribirme |

# Ver Analítico

El alumno tendrá la posibilidad de ver su analítico online.

- 1. Menú -> Analítico
  - Analítico

| Carrera / Ciclo PRO                                                                | Carrera / Ciclo PROFESORADO DE MÚSICA CON ORIENTACIÓN EN PRODUCCIÓN MUSICAL ARTÍSTICA |    |                  |                   |                 |               |             |            |             | ¥        |
|------------------------------------------------------------------------------------|---------------------------------------------------------------------------------------|----|------------------|-------------------|-----------------|---------------|-------------|------------|-------------|----------|
| Alumno                                                                             |                                                                                       |    |                  |                   |                 |               | Docum       | ento       |             |          |
| - Volver                                                                           |                                                                                       |    |                  |                   |                 |               |             |            |             |          |
| Excel Copy                                                                         |                                                                                       |    |                  |                   |                 |               |             | Buscar:    |             |          |
| Materia                                                                            |                                                                                       | ↓† | Año ↓<br>Cursada | Tipo ↓†<br>Exámen | Fecha<br>Aprob. | lî ↓î<br>Nota | ↓1<br>Libro | l1<br>Tomo | ↓†<br>Folio | Estado   |
| 1ER AÑO ] CCNCS102 ARMONÍA I<br>FIORIO R-2015-CCNCS102 ARMONÍA I-MIÉ 20:40)        |                                                                                       |    | 2015             | PROMOCION         | 25/11/2015      | 4.00          | CAF01       |            | 7           | APROBADA |
| 1ER AÑO ] CCNCS103 DIDÁCTICA GENE<br>DAL PINO C-2015-CCNCS103 DIDÁCTICA GENERAL-   | RAL<br>JUE 10:00)                                                                     |    | 2015             | PROMOCION         | 20/11/2015      | 9.00          | CAP01       |            | 23          | APROBADA |
| 1ER AÑO ] CCNCS105 HISTORIA DE LA N<br>ROSSI G-2015-CCNCS105 HISTORIA DE LA MÚSICA | IÚSICA I<br>I-MIÉ 18:40)                                                              |    | 2015             | PROMOCION         | 20/11/2015      | 8.50          | CAP01       | -          | 62          | APROBADA |
| 1ER AÑO ] CCNCS106 PEDAGOGÍA<br>AGUILAR S-2017-CCNCS108 PEDAGOGÍA-LUN 20:40        | )                                                                                     |    | 2017             | FINAL<br>REGULAR  | 27/11/2017      | 2.00          | CAP02       |            | 121         |          |
| R AÑO ] CCNC \$106 PEDAGOGÍA                                                       |                                                                                       |    | 2017             | FINAL LIBRE       | 02/08/2018      | 5.00          | CAL01       |            | 121         | APROBADA |

Desde aquí podrá ver las materias aprobadas con sus respectivas notas. En la parte de arriba es posible cambiar entre las diferentes carreras que ha cursado.

# Matriculación

En marzo se realizará la matriculación a comisiones en forma online.

La institución habilitará dicha matriculación y recién en ese momento será posible matricularse en las distintas materias para el ciclo lectivo 2020.

1. Menú -> Matricularme

| Matriculación                                                                                                    |  |
|----------------------------------------------------------------------------------------------------|--|
| IMPORTANTE: No posee carreras para realizar una matriculación. Puede deberse a que no cumple con las condiciones para matricularse en la fecha actual. No podrá<br>matricularse hasta que se habilite la matriculación en las fechas establecidas por la institución. |  |
| PENDIENTE DEFINIR FECHAS                                                                                                    |  |
|                                                                                                    |  |
|                                                                                                    |  |
| ← Volver 🛛 🖾 Enviar Matriculación                                                                                                    |  |

Si intenta ingresar cuando no este habilitada la matriculación, verá un cartel como el que se indica mas arriba.

2. Una vez habilitada la matriculación verá la siguiente pantalla:

| Matriculación               |                            |                         |                             |            |              |
|-----------------------------|----------------------------|-------------------------|-----------------------------|------------|--------------|
| Carrera                     | CICLO MEDIO - TÉCNICO EN N | /IÚSICA CON ESPECIALID/ | AD EN INSTRUMENTO DTO.443 - | - PIANO    | -            |
| Alumno                      | JOSE PEREZ                 |                         |                             | Documento  | DNI 29999999 |
| ← Volver Enviar Mat         | triculación                |                         |                             |            |              |
| Materias                    |                            |                         | Comisiones                  |            |              |
| Ya matriculadas             |                            | +                       | Nombre Comisión             | Comisión T | urno Cupo    |
| PASO 1 - Disponibles par    | ra matriculación           |                         |                             |            |              |
| Materia                     |                            |                         |                             |            |              |
| [MED.1°AÑO ] APRECIACIÓN MU | JSICAL I                   |                         |                             |            |              |
| [MED.1°AÑO ] INSTRUMENTO CO | OMPLEMENTARIO I            |                         |                             |            |              |
| [MED.1°AÑO ] INSTRUMENTO I  |                            |                         |                             |            |              |
| [MED.1°AÑO ] PRÁCTICA CORA  | dL I                       |                         |                             |            |              |
| [MED.1°AÑO ] TEORÍA Y PRÁCT | TICA DE LA MÚSICA I        |                         |                             |            |              |

- Lo que primero se debe hacer es elegir la carrera en la cual vamos a matricular materias para el 2020.
- Luego elegimos del listado de la izquierda la materia en la que nos vamos a matricular.
   Tengan en cuenta que si una materia no les aparece es porque por correlatividades no la pueden cursar.
   En dicho caso puede acercarse a la Institución para anotarse condicional si es que las reglas de la institución lo

## permiten.

#### Materias Correlatividades para matricularse + Ya matriculadas La materia elegida no tiene condiciones de inscripcion Comisiones PASO 1 - Disponibles para matriculación PASO 2 - Materia: [MED.1°AÑO ] INSTRUMENTO I Materia [MED.1°AÑO ] APRECIACIÓN MUSICAL I Nombre Comisión Comisión Turno Cupo [MED.1°AÑO ] INSTRUMENTO COMPLEMENTARIO I 2019 2019-PIANO (NIV MEDIO) DTO, 443-MIE 16:00 TARDE 30/30 [MED.1°AÑO ] INSTRUMENTO I [MED.1°AÑO ] PRÁCTICA CORAL I BLASBERG M BLASBERG M-2019-PIANO (NIV MEDIO) DTO. 443-VIE VESPERTINO 30/30 18:40 [MED.1°AÑO ] TEORÍA Y PRÁCTICA DE LA MÚSICA I BRUSCO J-2019-PIANO (NIV MEDIO) DTO. 443-LUN MAÑANA BRUSCO J 30/30 [MED.2°AÑO ] APRECIACIÓN MUSICAL II 12:00-JUE 12:00 [MED.2°AÑO ] COMPUTACIÓN APLICADA A LA MÚSICA I CALLEJA M CALLEJA M-2019-PIANO (NIV MEDIO) DTO, 443-VIE MAÑANA 30/30 10:00 [MED.2°AÑO ] INSTRUMENTO COMPLEMENTARIO II CAPARRA L CAPARRA L-2019-PIANO (NIV MEDIO) DTO. 443-MAR MAÑANA 30/30 [MED.2°AÑO ] INSTRUMENTO II 10:00-VIE 10:00 [MED.2°AÑO ] PRÁCTICA CORAL II

4. Una vez elegida una de las materias, veremos que del lado derecho de la pantalla aparecerán las comisiones disponibles para anotarnos.

Elegir una comisión, si se hace click en una, mas abajo se podrá ver un detalle de la misma, con profesores, horarios.

| PASO 3 - Comisión: CAPARRA L-2019-PIANO (NIV MEDIO) DTO. 443-MAR<br>10:00-VIE 10:00 |                                           |  |  |  |  |
|-------------------------------------------------------------------------------------|-------------------------------------------|--|--|--|--|
| Profesores                                                                          | Profesores CAPARRA,LUIS ALBERTO (Titular) |  |  |  |  |
| Horarios                                                                            | MARTES 10:00 a 12:00                      |  |  |  |  |
|                                                                                     | VIERNES 10:00 a 12:00                     |  |  |  |  |
| Tipo<br>Cursada<br>Aula                                                             | ANUAL                                     |  |  |  |  |
| Cupo/Rol                                                                            | TOTAL                                     |  |  |  |  |

En caso de que la comisión tenga distintos Cupos, cada uno puede que tenga disponibilidad o no. Elegir el Cupo que figure con disponibilidad.

5. Apretar botón "Guardar Matricula".

Si la matriculación se hizo correctamente, arriba de la pantalla podrá ver un cartel como el siguiente.

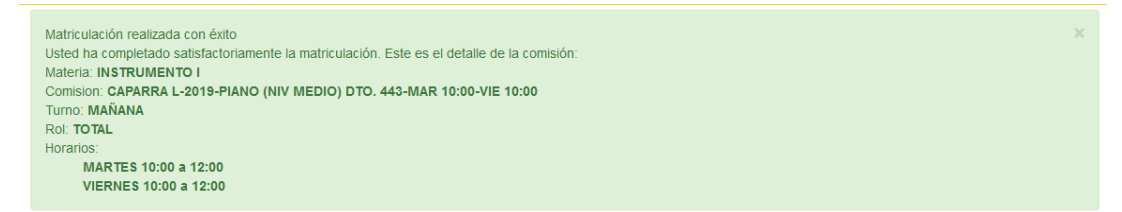

- 6. Repita los pasos anteriores para matricularse en el resto de las materias que quiera cursar en 2020.
- 7. En caso de querer recibir una confirmación por email de las materias y comisiones en las que se matriculó, presione el botón "Enviar Matriculación".

|   | Matriculación realizada con<br>Usted ha completado satisfa<br>Materia: INSTRUMENTO I<br>Comision: CAPARRA L-201<br>Turno: MAÑANA | éxito<br>actoriamente la matriculación. Este e<br>9-PIANO (NIV MEDIO) DTO. 443-M/ | s el detalle de la comisión:<br>AR 10:00-VIE 10:00       |               |           |              |   |
|---|----------------------------------------------------------------------------------------------------|-----------------------------------------------------------------------------------|----------------------------------------------------------|---------------|-----------|--------------|---|
|   | Rol: TOTAL                                                                                                    |                                                                                   |                                                          |               |           |              |   |
| l | Horarios:<br>MARTES 10:00 a 12:<br>VIERNES 10:00 a 12                                                                            | :00<br>:00                                                                        | $\checkmark$                                             |               |           |              |   |
|   | Matriculación                                                                                                    |                                                                                   | Se envio un correo a la dirección<br>soporte@prox.com.ar |               |           |              |   |
|   | Carrera                                                                                                    | CICLO MEDIO - TÉCNICO EN MU                                                       | ок                                                       | 0.443 - PIANO |           |              | - |
| I | Alumno                                                                                                    | JOSE PEREZ                                                                        |                                                          |               | Documento | DNI 29999999 |   |
|   | ← Volver 🖾 Enviar Mat                                                                                                    | iriculación                                                                       |                                                          |               |           |              |   |

Se le enviará un email automático con el detalle de las matriculaciones.

# Ver Materias

En caso de que quiera ver detalle de las cursadas que tiene, notas de parciales, horarios, es posible usar la funcionalidad Ver Materias.

#### 1. Menú -> Ver Materias

| Carrera / Ciclo    | PROFESORADO DE MUSICA CON ORIENTACION EN PRODUCCION MUSICAL ARTISTICA |
|--------------------|-----------------------------------------------------------------------|
| Materia            | [1ER AÑO ] CCNCS102 ARMONÍA I                                         |
| Comisión           | FIORIO R-2015-CCNCS102 ARMONÍA I-MIÉ 20:40                            |
| Profesores         | FIORIO,RICARDO HÉCTOR (Titular)                                       |
| Horarios           | MIÉRCOLES 20:40 a 22:40                                               |
| Aula               |                                                                       |
| Resultados         |                                                                       |
|                    |                                                                       |
| Excel Copy Mostrar | 10 • registros                                                        |
| Excel Copy Mostrar | 10 • registros Buscar.                                                |

Luego tiene que elegir Carrera o Ciclo, materia, y comisión para poder ver detalle de la misma y sus notas de parciales.

## **Datos Personales**

En caso de que quiera actualizar alguno de sus datos personales o el email.

- Menú -> Ver mis datos
  - Desde allí podrá actualizar todos sus datos.

## Cambiar mi contraseña

En caso de querer cambiar su contraseña o email puede hacerlo desde el menú.

- 1. Menú -> Cambiar Contraseña
- Recuerde que el email es muy importante para los procesos de recuperación de contraseña, con lo cual en caso de querer cambiarlo, valide y ponga el mail correctamente.

# Cambio de Email

El Email puede cambiarlo desde las opciones de "Cambiar mi contraseña", o desde "Datos Personales". Cuando haga un cambio de email, el sistema necesita **Validar su email.** 

1. En su próximo acceso al sistema se le enviará un email automático con un link para poder validar dicho correo.

| Por nuevas políticas de segurida es necesario validar el email que el sistema tiene ingresado para usted.<br>Le enviaremos un correo con un link de validación. |                                                                                                    |          |  |
|----------------------------------------------------------------------------------------------------|----------------------------------------------------------------------------------------------------|----------|--|
| Actualmer                                                                                                    | Ingrese su email en los campos para completar la validación.<br>Ite tiene asociado el correo l******in@gmail.com pero puede cambiarlo si asi lo<br>Enviaremos un correo al email que ingrese para verificarlo.                                                                   | ) desea. |  |
|                                                                                                    | VALIDACION DE EMAIL         Ingreso su Correo Electronico o E-mail         143244in@gmail.com         Lagenda Confirme su Correo Electronico o E-mail         143244in@gmail.com         Confirme su Correo Electronico o E-mail         Confirme su Correo Electronico o E-mail |          |  |

2. El alumno debe abrir dicho correo y apretar en el link "Validar Correo Electrónico" para validar el mismo.

|                              | Conservatorio de Música Astor Piazzolla                                                                                 |  |
|------------------------------|----------------------------------------------------------------------------------------------------|--|
| Este corr                    | eo es para validar tu email registrado en el sistema de Alumnos.                                                        |  |
| Usuario:                     |                                                                                                    |  |
| Nombre y                     | Apellido:                                                                                                    |  |
| Haga cli<br><u>Validar C</u> | ck en el siguiente enlace para validar tu correo electrónico y luego vuelve a ingresar al sistema.<br>orreo Electrónico |  |
| <u>Click aqui p</u>          | ara cancelar suscripción a los correos enviados por la institución o volver a suscribirse.                              |  |
|                              | Su correo se validó con éxito. Haga click aqui para volver al login.                                                    |  |
|                              | su próximo inicio do coción, podrá ingrocar correctamente al sistema                                                    |  |

3.

4. Luego en su próximo inicio de sesión, podrá ingresar correctamente al sistema ya que su email fue validado.